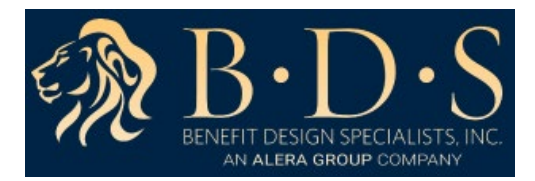

## **Online Claim Submission Instructions**

This guide will aid you in attaching and uploading a receipt when filing a claim on <u>www.myRSC.com</u> PLEASE NOTE THIS SERVICE (ONLINE CLAIMS ENTRY) WILL ONLY BECOME AVAILABLE TO YOU AFTER YOU FILE YOUR FIRST CLAIM BY STANDARD FILING METHODS, (FAX, EMAIL OR SCANNING) TO BDS.

1. Go to <u>www.bdsadmin.com</u>, and scroll down until you see the **Benefits Login** and enter **Login ID** and **Password**.

| Benefits | s Login                            |
|----------|------------------------------------|
| Login ID |                                    |
| Password |                                    |
| LOGIN    | Register   Retrieve ID or Password |

2. Once logged in, click on the **Online Claims Entry** link or the icon on the right.

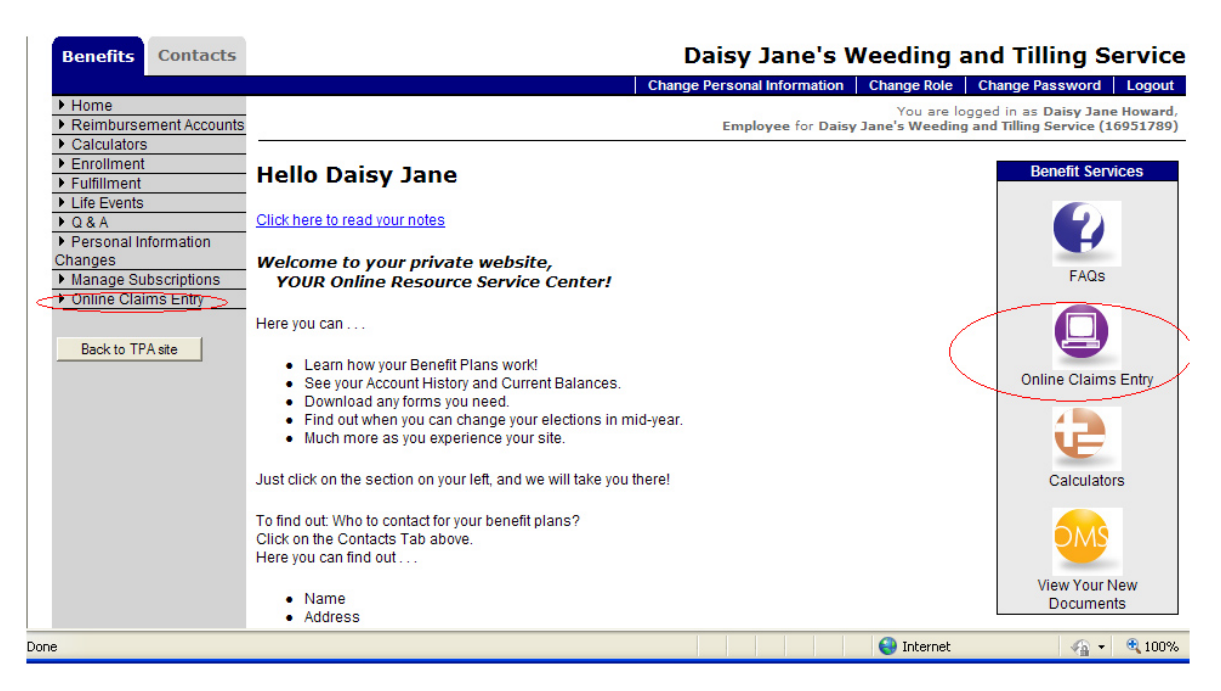

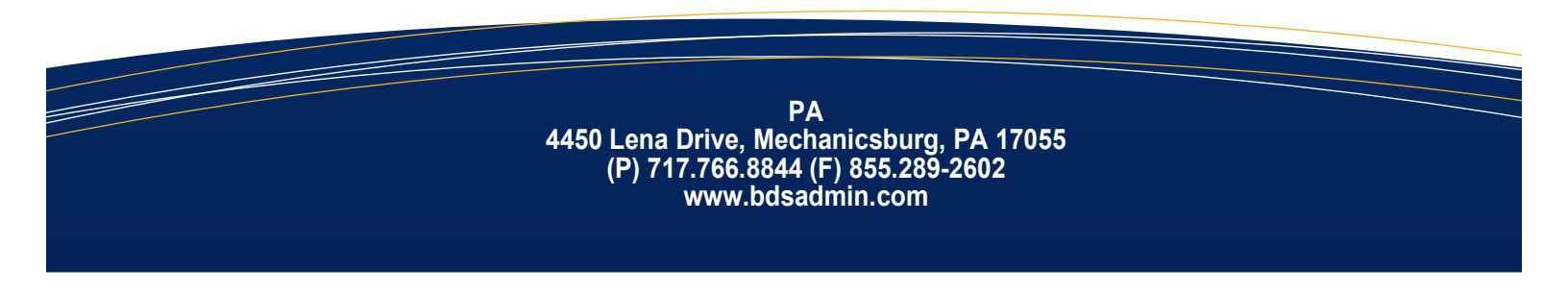

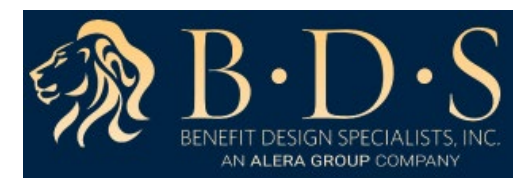

## 3. Click Start New Claim Form

|                                                                                                    |                                                          |                                                                                                    |                                                                                        |                                            | alsy Jane                      | Change R                  |                        | ange Passwo                         | rd Logout                    |
|----------------------------------------------------------------------------------------------------|----------------------------------------------------------|----------------------------------------------------------------------------------------------------|----------------------------------------------------------------------------------------|--------------------------------------------|--------------------------------|---------------------------|------------------------|-------------------------------------|------------------------------|
| Home<br>Reimbursement Accounts                                                                                                    |                                                          |                                                                                                    |                                                                                        |                                            | Employee for                   | You ar<br>Daisy Jane's We | re logged<br>eding and | in as Daisy Ja<br>d Tilling Service | ane Howard ,<br>e (16951789) |
| Earclinent<br>Fulfilment<br>Life Events<br>Q & A<br>Personal Information<br>hanges<br>Manage Subscriptions<br>Online Claims Entry<br>Back to TPA site | Online                                                   | Claims Entry<br>Start Your Cl<br>lick on the "Start N<br>utton to begin. You<br>aviously created cl<br>any, from the | laims Form<br>lew Claim Form"<br>u can also select<br>aims, if you have<br>list below. | )                                          |                                |                           |                        | Ś                                   | Online<br>Claims<br>HELP     |
|                                                                                                    |                                                          |                                                                                                    |                                                                                        |                                            |                                |                           |                        |                                     |                              |
|                                                                                                    | Sta<br>Previou<br>View: Las                              | rt New Claim Form<br>IS Claims En<br>t 30 Days 💌                                                                     | tered:                                                                                 |                                            |                                |                           |                        |                                     |                              |
|                                                                                                    | Sta<br>Previou<br>View: Las<br>Form ID                   | rt New Claim Form                                                                                                    | tered:                                                                                 | Total Claim Amount                         | <u>Status</u>                  | Re-Printed *              |                        |                                     |                              |
|                                                                                                    | Sta<br>Previou<br>View: Las<br>Form ID<br>36201          | rt New Claim Form                                                                                                    | tered:<br>Date Printed<br>4/22/2012                                                    | Total Claim Amount<br>\$9.00               | Status<br>Printed              | Re-Printed*               | [VIEW]                 | [PRINT]                             | [DELETE]                     |
|                                                                                                    | Sta<br>Previou<br>View: Las<br>Form ID<br>36201<br>62201 | t New Claim Form                                                                                                    | tered:<br><u>Date Printed</u><br>4/22/2012<br>4/13/2012                                | Total Claim Amount<br>\$9.00<br>\$6,666.00 | Status<br>Printed<br>Submitted | Re-Printed *              |                        | [PRINT]<br>[PENDING]                | (DELETE)                     |

4. Select the type of claim you wish to enter.

|                                        |                                             | Change Role Change Password Logout                                                   |
|----------------------------------------|---------------------------------------------|--------------------------------------------------------------------------------------|
| Home                                   |                                             | You are logged in as Daisy Jane Howard ,                                             |
| Reimpursement Accounts     Calculators |                                             | Employee for Daisy Jane's Weeding and Tilling Service (16951789)                     |
| Enrollment                             |                                             |                                                                                      |
| Fulfillment                            | Claim Form ID                               |                                                                                      |
| Life Events                            |                                             |                                                                                      |
| • Q & A<br>Borconol Information        |                                             | $\left  \sum_{i=1}^{n} \right ^2$                                                    |
| changes                                | 7 Select Your Benefits Reso                 | ource Online Claims                                                                  |
| Manage Subscriptions                   | Add an expense by selecting which           | henefit                                                                              |
| Online Claims Entry                    | resource will fund the expens               | e. 🔰                                                                                 |
|                                        |                                             |                                                                                      |
| Back to TPA site                       |                                             |                                                                                      |
|                                        | Participant: Daisy Jane Howard              | Date Created:                                                                        |
|                                        | 118 Breckenridge Lane                       | Date Printed:                                                                        |
|                                        | LILLIE ROCK AR 72204                        | Date Received:                                                                       |
|                                        |                                             |                                                                                      |
|                                        |                                             | Add an Expense                                                                       |
|                                        |                                             | Enter an FSA or HRA Medical Claim                                                    |
|                                        |                                             | Enter a Dependent Care Claim                                                         |
|                                        |                                             | Enter a Parking Claim                                                                |
|                                        |                                             | Enter a mansil claim                                                                 |
|                                        | Claim Expense                               |                                                                                      |
|                                        | Date Entered Type Receipt/EOB Numb          | er Claimant Relationship Begin Service Date End Service Date Amount Service Provider |
|                                        | Claims: 0. Total: \$0.00                    |                                                                                      |
|                                        | Clains: 0 Total: 30.00                      |                                                                                      |
|                                        | After entering all your claims you must pri | nt the receipt cover sheet and fax it with your receipts to receive reimbursement.   |
|                                        |                                             |                                                                                      |
|                                        |                                             | Return to Claim Form List Print the Receipt Cover Sheet                              |
|                                        |                                             |                                                                                      |

5. You may choose to **Submit Online** or **Fax**.

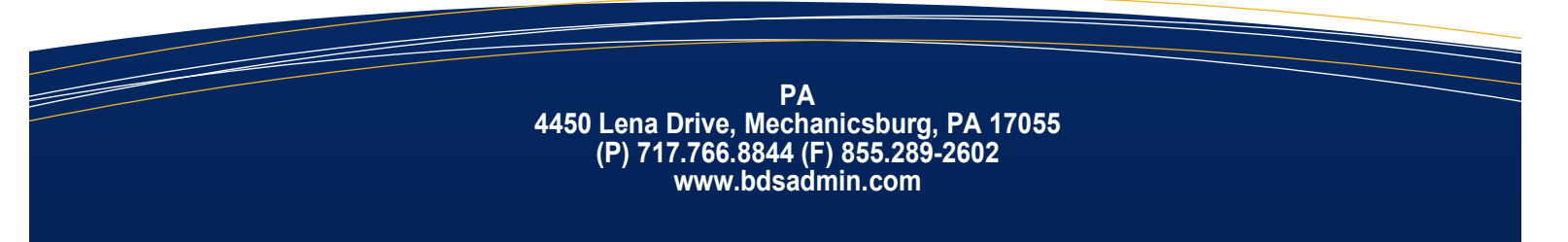

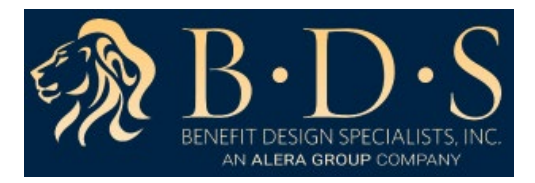

- 6. Choosing to **Submit Online** allows you to upload the receipt in the form of a pdf document, bmp, gif, png, or jpg file.
  - If you choose to **Submit Online** you will not have to print and fax.
  - You can still choose to print and fax the forms by selecting the **Fax** option.
- 7. To upload the receipt, click browse, locate the pdf, bmp, gif, png, or jpg file.

| Enrollment     Fulfillment     Life Events                                                  | Enter a Claim                                                                                                    | <b></b> |
|---------------------------------------------------------------------------------------------|----------------------------------------------------------------------------------------------------|---------|
| Q & A     Personal Information     Changes     Manage Subscriptions     Online Claims Entry | 3 Enter All Required Fields<br>Enter all required fields,<br>which are indicated in red with an *                                                                                                    |         |
| Back to TPA site                                                                            | How do you want to submit this claim?                                                                                                    |         |
|                                                                                             | Claim<br>© Pay me C Pay the Provider                                                                                                    |         |
|                                                                                             | Receipt/EOB Number:     Have Questions?       Claimant:     Daisy Jane Howard       Have Questions?       Date of Birth:                                                                                                    |         |
|                                                                                             | Relationship:     Self     Have Questions?       Service Dates:* <ul> <li>Have Questions?</li> <li>Have Questions?</li> <l< td=""><td></td></l<></ul> |         |
|                                                                                             | Provider Name:     Please Select:     Image Questions?       Have Questions?                                                                                                    |         |
|                                                                                             | Provider Tax ID: Have Questions? Note: Have Questions?                                                                                                    | •       |

8. Click **OK** when asked to verify the upload.

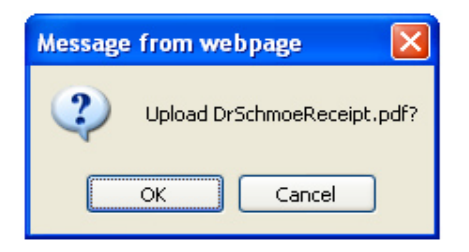

9. You can click the **View** link to view the file you uploaded and make sure it is readable.

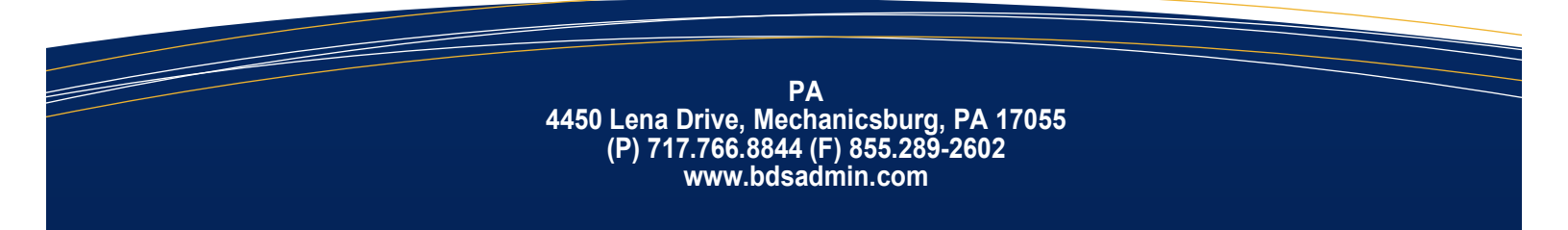

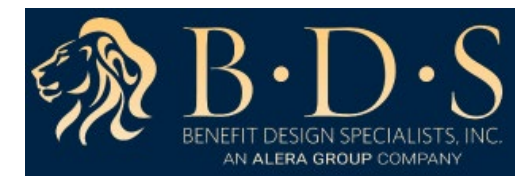

| Forollment     Fulfillment     Life Events                                                               | Enter a Claim                                                                                                    | <b></b> |
|----------------------------------------------------------------------------------------------------|----------------------------------------------------------------------------------------------------|---------|
| Cle Events     Q&A     Personal Information     Changes     Manage Subscriptions     Online Claims Entry | 3 Enter All Required Fields<br>Enter all required fields,<br>which are indicated in red with an *                                                                                                    |         |
| Back to TPA site                                                                                         | How do you want to submit this claim?<br>© Submit Online<br>C Fax                                                                                                    |         |
|                                                                                                    | Uploaded Receipts<br>DrSchmoeReceipt.pdf View Delete<br>Upload Receipt Browse                                                                                                    |         |
|                                                                                                    | Receipt/EOB Number:       951357       Have Questions?         Claimant       Daisy Jane Howard       Have Questions?         Date of Birth:       Image: Comparison of the second second sec |         |
|                                                                                                    | 🚳 🕒 Internet 🎻 + 🔍 100%                                                                                                    | •       |

If offered by your TPA, you may see the option to Pay Me or Pay the Provider. If you select to pay the provider, then you must complete the Provider Name, Provider Address, Provider City, Provider State, and Provider Zip fields.

| Fulfilment     Life Events     Q & A     Personal Information     Changes     Manage Subscriptions     Online Claims Entry | 3     Enter All Required Fields       Enter all required fields,       which are indicated in red with an * | ] |
|----------------------------------------------------------------------------------------------------|----------------------------------------------------------------------------------------------------|---|
| Back to TPA site                                                                                                    | vloaded Receipts<br>SchmoeReceiptpdf <u>View Delete</u><br>vload Receipt* Browse                            |   |
|                                                                                                    | laim<br>○ Pay me . ⓒ Pay the Provider                                                                       |   |
|                                                                                                    | eceipt/EOB Number: 951357 Have Questions?                                                                   |   |
|                                                                                                    | laimant. Daisy Jane Howard Have Questions?                                                                  |   |
|                                                                                                    | ate of Birth:                                                                                               |   |
|                                                                                                    | elationship: Self Have Questions?                                                                           |   |
|                                                                                                    | ervice Dates:* 3/23/2012 • - 3/23/2012 • Have Questions?                                                    |   |
|                                                                                                    | mount* 89.90 <u>Have Questions?</u>                                                                         |   |
|                                                                                                    | ervice/Expense:* Medical Office Visit  Have Questions?                                                      |   |
|                                                                                                    | rovider Name:* Dr. Joe Schmoe <u>Have Questions?</u>                                                        |   |
|                                                                                                    | rnvirler Address * 123 Medical Lane                                                                         | - |

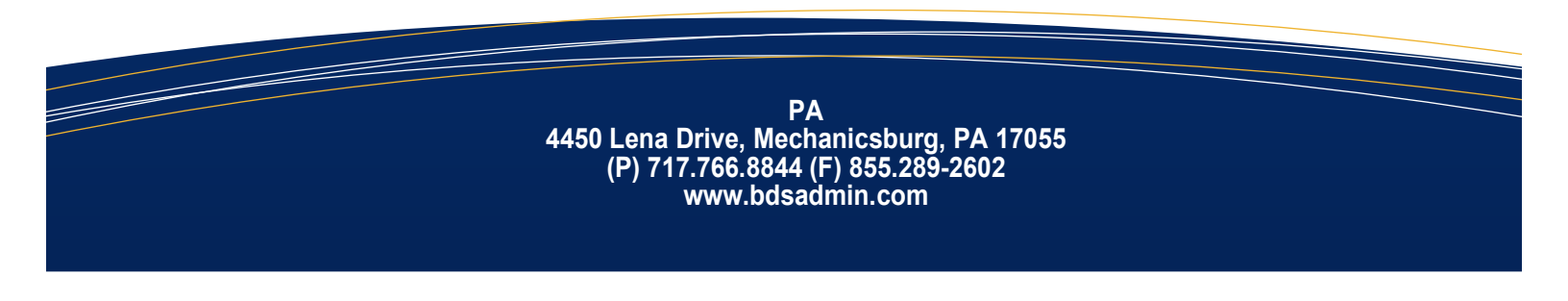

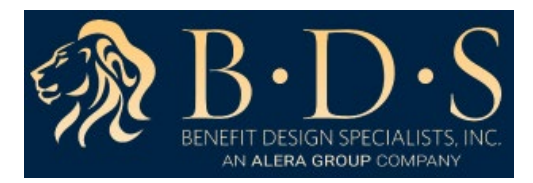

- 11. Complete the claim fields and click **Save the Claim**. You cannot save unless you have attached a receipt, if you have selected **Submit Online**.
- 12. You can continue to enter claims and upload/ attach receipts until you click **Submit the Claim** Form Online.

| Participa                | int: Daisy<br>Daisy<br>Little | Jane Howard<br>Jane Howard<br>Rock AR 7222 | Date Create<br>Date Printeo<br>5 Date Receiv                              | d: 5/3/2012<br>d:<br>/ed:                                           |                          |                        |             |                      |                |        |
|--------------------------|-------------------------------|--------------------------------------------|---------------------------------------------------------------------------|---------------------------------------------------------------------|--------------------------|------------------------|-------------|----------------------|----------------|--------|
| Claim Ex                 | penses                        |                                            | Add an Expe<br>Enter an FS<br>Enter a Dep<br>Enter a Park<br>Enter a Tran | ense<br>A or HRA Medii<br>endent Care C<br>ting Claim<br>Isit Claim | cal Claim<br>Claim       |                        |             |                      |                |        |
| Date<br>Entered          | Туре                          | Receipt/EOB<br>Number                      | Claimant                                                                  | Relationship                                                        | Begin<br>Service<br>Date | End<br>Service<br>Date | Amount      | Service              | Provider       |        |
| 5/3/2012                 | Medical                       | 951357                                     | Daisy Jane Howard                                                         | Self                                                                | 3/23/2012                | 3/23/2012              | \$89.90     | Medical Office Visit | Dr. Joe Schmoe | [EDIT] |
| Claims: 1<br>After enter | Total: \$                     | 89.90<br>ur claims you i                   | must print the receip                                                     | t cover sheet a                                                     | nd fax it with           | ) your receip          | ots to rece | eive reimbursement   |                |        |
|                          |                               |                                            | Save                                                                      | the Claim Form                                                      |                          | Submit the Cla         | aim Form C  | Inline               |                |        |

- 13. You will receive an email, if you have selected to receive emails, notifying you the claim has been received by you TPA.
- 14. After you click **Submit the Claim Form Online**, a pop up message will appear. Please note the circled portion of the message about requesting reimbursement from your FSA/HSA funds.

| 2 | I certify that the expenses for reimb. indicated on this<br>substantiation form were incurred by me (and/or my sp and/or<br>eligible dep/(s), and were not reimb. by any other plan nor will I<br>seek reimb. from any other source. To the best of my knowledge<br>and belief, the expenses are eligible for reimb.under my Reimb.<br>Plans. I (or we) will not use the expense reimb. through this<br>account as ded. or credits when filing my (our) ind. income tax<br>return. |
|---|----------------------------------------------------------------------------------------------------|
| < | Email authorization to your administrator to req reimb. from<br>your FSA/HSA.                                                                                                    |
|   | Any person who knowingly and with intent to injure, defraud, or<br>deceive any insurance company, administrator, or plan service<br>provider, files a statement of claim containing false, incomplete,<br>or misleading information may be guilty of a criminal act<br>punishable under law.                                                                                                    |
|   | Once you submit or print you will no longer be able to make<br>changes. Are you sure that you want to proceed?                                                                                                    |
|   |                                                                                                    |

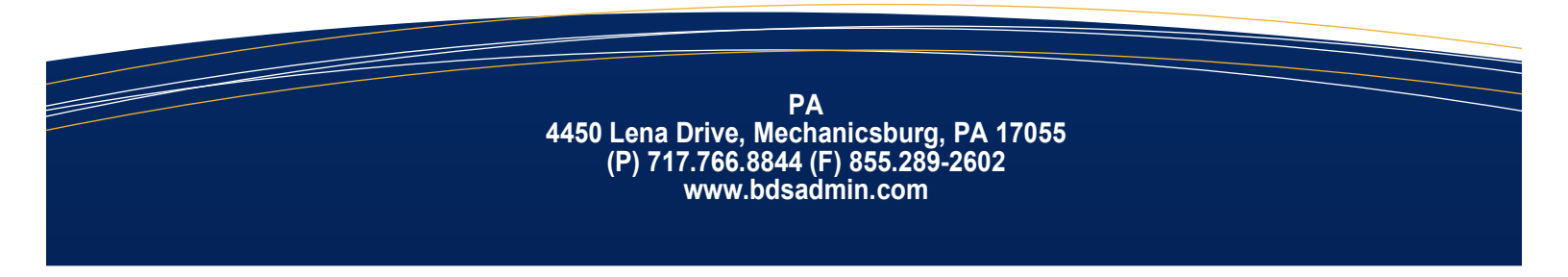